## Mitcp – vejledning

Denne vejledning illustrerer, hvordan vores elektroniske licenser oprettes via <u>www.mitcp.dk</u>

|    | E-mail :                              | 1) Gå til <u>https://www.mi</u> 2) Vælg login/opret       | <u>tcp.dk/index.php</u>              |
|----|---------------------------------------|-----------------------------------------------------------|--------------------------------------|
| Pa | assword :                             | Glemt password? 3) Vælg opret<br>4) Udfyld navn, adresse, | e-mail og telefonnummer              |
|    |                                       | 5) Sæt flueben i "jeg acc                                 | epterer hermed alle <b>betingels</b> |
| N  | Ny bruger                             | ske 6) Afslut med opret.                                  |                                      |
|    | Det er nemt og hurtigt : O            |                                                           |                                      |
|    |                                       |                                                           |                                      |
| 6  |                                       |                                                           |                                      |
| (  | Opret                                 | ▶ ⊗                                                       |                                      |
| (  | Opret<br>Fornavn                      | Efternavn                                                 |                                      |
| (  | Opret<br>Fornavn<br>Email             | ▶   Efternavn   Adresse                                   |                                      |
| (  | Opret<br>Fornavn<br>Email<br>Vælg Køn | Efternavn<br>Adresse<br>By                                |                                      |

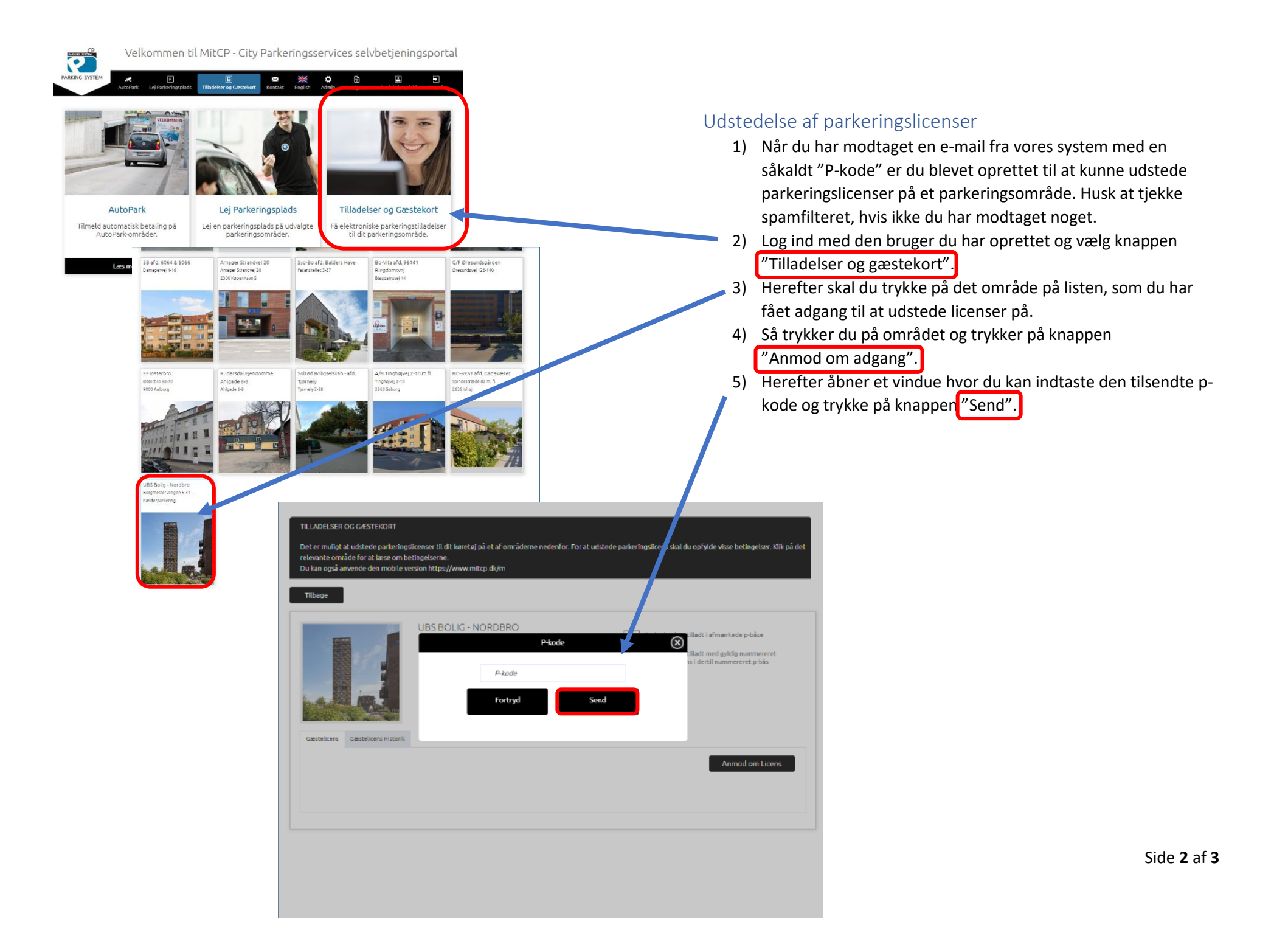

|                                                                                                 | AutoPark                                                        | P<br>Lej Parkeringsplads                                          | Tilladelser og Gæstekort                 | ⊠<br>Kontakt E     | nglish Admin       | F<br>Indsigelse                                                | ∎<br>Daniel Ljungdahl                                      | €<br>Log  |
|-------------------------------------------------------------------------------------------------|-----------------------------------------------------------------|-------------------------------------------------------------------|------------------------------------------|--------------------|--------------------|----------------------------------------------------------------|------------------------------------------------------------|-----------|
| ILLADELSER OG GJ<br>Det er muligt at uds<br>elevante område fo<br>bu kan også anvend<br>Tilbage | ESTEKORT<br>tede parkering<br>or at læse om b<br>e den mobile v | slicenser til dit køretø<br>etingelserne.<br>ersion https://www.n | ij på et af områderne nede<br>hitcp.dk/m | nfor. For at udste | de parkeringslicer | ıs skal du opfyld                                              | e visse betingelser.                                       | Klik på ( |
| Cestelloens Cest                                                                                | telicers Historik                                               | UBS BOLIG -<br>Borgmestervange                                    | NORDBRO<br>n 5-31 - Kælderparkering      |                    | Parker             | ing kun tilladt i a<br>Ing kun tilladt m<br>Ingslicens i derti | fmærkede p-båse<br>ed gyldig nummerere<br>nummereret p-bås | t         |
| Gæsteparkerin                                                                                   | ig for UBS B                                                    | olig - Nordbro                                                    |                                          |                    | Tilføj gæstepark   | ering Till                                                     | øj 24-timers parkeri                                       | ing       |
|                                                                                                 |                                                                 |                                                                   |                                          | -11                |                    | Par<br>Di                                                      | kering derudover<br>KK 0,-/ 24 timer                       |           |
| Dine køretøjer                                                                                  | Nav                                                             | n                                                                 | Fra                                      | TI                 |                    |                                                                |                                                            |           |

6) Nu kan du udstede parkeringslicenser på området. Dette gøres ved at trykke på de sorte knapper inde på området, alt efter om du skal udstede en parkeringslicens til et permanent køretøj eller til en gæsts køretøj.

Herefter udfylder du felterne og trykker på knappen "Udsted licens/gæstekort" og køretøjet har nu fået udstedt en parkeringslicens. Holdbarheden på licensen er forudbestemt af ejendommen og du kan se længden, når køretøjet er oprettet.

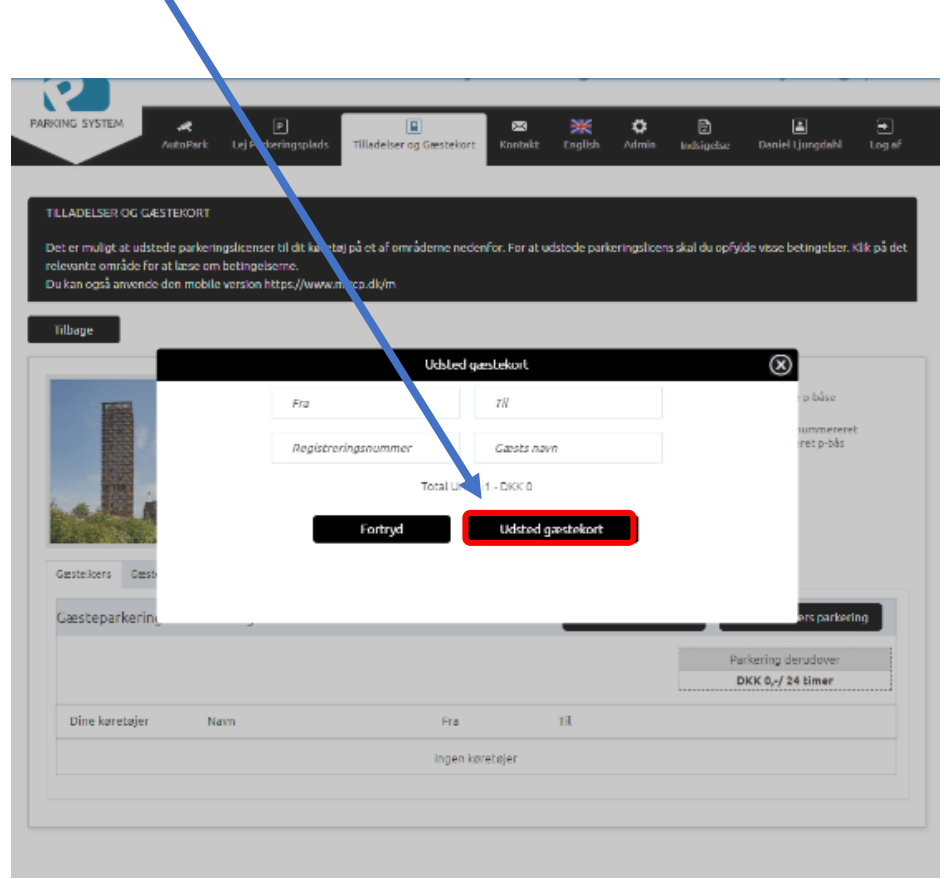